# Sztrimelés okos TV-re PCLinuxOS alatt

## PCLinuxOS Magazine – 2021. augusztus

#### Írta: Agent Smith (Alessandro Ebersol)

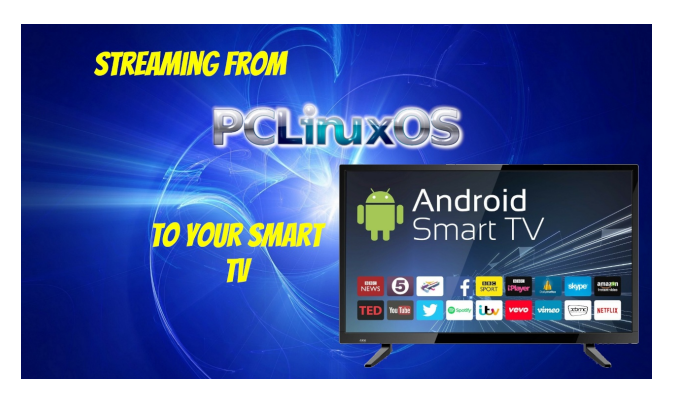

Napjainkban a DVD-nézés türelemjátékká vált. Vagy azért, mert az új okos TV-knek nincs kompozit videó bemenete, vagy a DVDlejátszók maguk hibásak és sokszor nem is érdemes megcsináltatni azokat. De akik jelentős DVD-gyűjteménnyel rendelkeznek (mint én), nem kell kidobniuk azt, végül is olvanok, mint a könyvek, darabok fizikai művészeti tartalommal, ami a tiéd. Igen, továbbra is a fizikai médiumokkal való küzdelemről írok, de mindeközben tippeket adok, hogyan nézheted meg a teljes DVD-gyűjteményedet az okos TVden PCLinuxOS segítségével.

Akkor térjünk a lényegre!

Ahhoz, hogy a tippek működjenek, a következő programok legyenek a PCLinuxOS-os gépeden:

- darkhttpd
- handbrake

Ami az okos TV-t illeti, alkalmasnak kell lennie (az okos TV gyártójától függő) Firefox-alapú webböngésző telepítésére. Egy DVD-t akartam megnézni az okos TV-n.

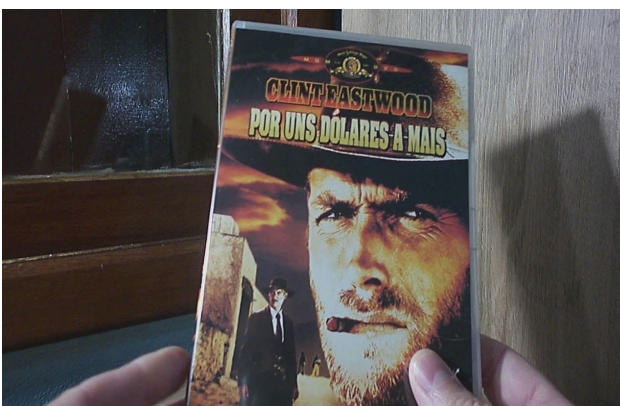

Pár dollárért, egy klasszikus Sergio Leone-től Igen, ez a szándék adta a késztetést, hogy megoldjam ezt a problémát.

Már kipróbáltam a PS3 médiaszervert, az UMSt (Univerzális Médiaszerver), sikertelenül.

Azután eszembe jutott, hogy a Firefox és leszármazottai képesek fájlokat futtatni médiaszerverről anélkül, hogy letöltenék a fájlt. Ez a tény hozta meg számomra a megoldást.

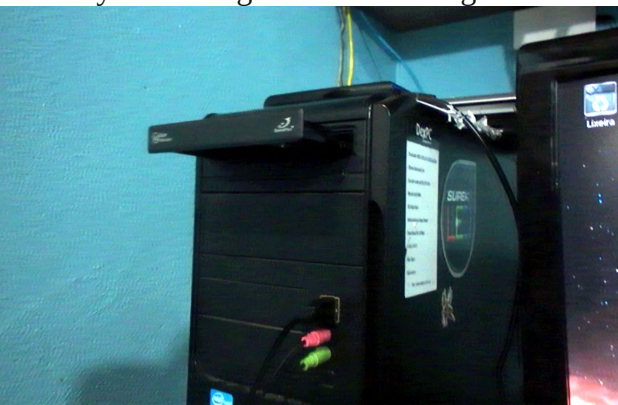

Beraktam a DVD-t az PCLOS-os gépembe.

Amikor a DVD a gépben van, a következő lépés a Handbrake futtatása.

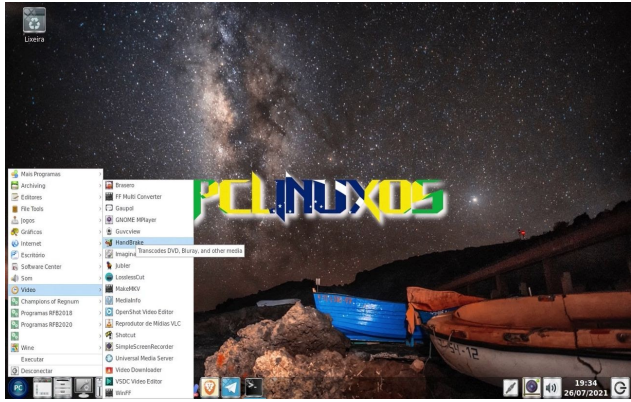

A Handbrake a menü Videó-k részénél van.

A Handbrake futtatásakor válaszd az Open Source-t, menj a DVD-meghajtóhoz és forrásként jelöld ki a DVD-lemezt, amit át fog kódolni.

| quivo I   | 🗟 ghb                           |                           |           |                          | - 0 >        | ×       |
|-----------|---------------------------------|---------------------------|-----------|--------------------------|--------------|---------|
|           | 1 Recentes                      | <ul> <li>dev →</li> </ul> |           |                          |              |         |
| Abrir For | A Pasta pessoal                 | Nome                      | ✓ Tamanho | Тіро                     | Modificado   | tividad |
| - ate:    |                                 | 12 sg0                    | 0 byte    | Dispositivo de caractere | 1805         |         |
| once:     | Area de trabalho                | 🔝 sg1                     | 0 byte    | Dispositivo de caractere | 18:05        |         |
| itulo:    | Documentos                      | 🛙 🖾 sg2                   | 0 byte    | Dispositivo de caractere | 18:05        |         |
|           | Decemences                      | 🔝 sg3                     | 0 byte    | Dispositivo de caractere | 18:05        |         |
| redefin   | Downloads                       | 🔝 sg4                     | 0 byte    | Dispositivo de caractere | 18:05        |         |
| _         |                                 | 🖾 sg5                     | 0 byte    | Dispositivo de caractere | 19:14        |         |
| SL        | Imagens                         | i 🔛 shm                   |           |                          | 18:16        | 25      |
|           | = Mórica                        | 🔯 snapshot                | 0 byte    | Dispositivo de caractere | 18:05        |         |
| 'ormato:  | A MOSICI                        | 🖬 🖬 snd                   |           |                          | 18:05        |         |
|           | Videos                          | Sr0                       | 0 byte    | Dispositivo de bloco     | 19:10        |         |
|           |                                 | 1 sr1                     | 0 byte    | Dispositivo de bloco     | 19:15        |         |
|           | Lixeira                         | 🔯 sto                     | 0 byte    | Dispositivo de caractere | 15:05        |         |
|           |                                 | 101 st1                   | 0 byte    | Dispositivo de caractere | 15:05        |         |
| Duração:  | ● FOR_A_FEW_DOLL ▲              | 🔝 stderr                  | 0 byte    | Pipe                     | 19:36        |         |
| fulyar.   | + Valume de 0.0.00              | 🔝 stdin                   | 0 byte    | Dispositivo de caractere | 15:05        |         |
| dixas:    | ψ Volume de 8,0 GB =            | 121 stdout                | 32,0 kB   | Texto                    | 19:36        |         |
| ciltros-  | An example in                   | 🔝 tty                     | 0 byte    | Dispositivo de caractere | 15:05        |         |
| Iltrus.   | Dropbox                         | Ell tty0                  | 0 byte    | Dispositivo de caractere | 15:05        |         |
| iamanho:  | Videos                          | 10 ttv1                   | 0 byte    | Dispositivo de caractere | 18:05        |         |
|           |                                 |                           |           |                          | Todos 👻      |         |
|           |                                 |                           |           |                          |              |         |
|           | Dispositivos de DVD detectauos: | /dev/sr1 +                |           |                          |              |         |
|           |                                 |                           |           | Cance                    | elar 🗹 Abrir |         |
|           |                                 |                           |           |                          |              |         |

A DVD megnyitása után a program elemzi a DVD szerkezetét és előnézetet ad az átkódolandó lemezről.

### Sztrímelés okos TV-re PCLinuxOS alatt

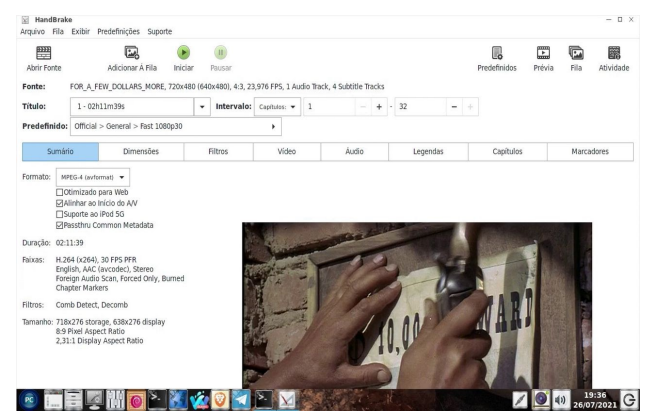

Ezután félautomatikusan működik. A videófülnél csak azt választottam ki, hogy az FPS megegyezik a forrással és a képaláírás fülnél, hogy a feliratot rakja rá a végeredményként kapott videóra (a sok eltérő DVD miatt, minden eset más lesz). A hangsávokat a hang-fülnél lehet kiválasztani, és így tovább.

A videó formátumát MP4-re kell állítani, hogy a böngészőhöz a legjobb kompatibilitást biztosítsuk.

Konvertálás után az MP4-es videó a Videók könyvtárban lesz.

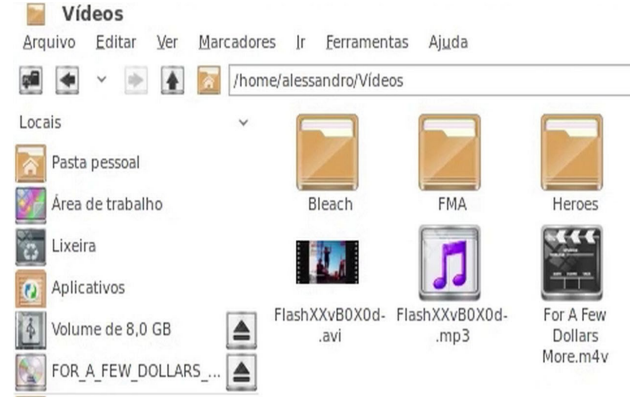

Nos, az első résszel megvagyunk. Most indítsuk el a Darkhttpd szervert.

#### Második rész

Ekkor rendszergazdaként írd be: darkhttpd /home/felhasználói\_fiók/Videók

És elindul a webszerver.

alessandro@localhost Vídeos]\$ su

# Senha: root@localhost Videos]# darkhttpd /home/alessandro/Vídeos larkhttpd/l.12, copyright (c) 2003-2016 Emil Mikulic. istening on: http://0.0.0.0:80/

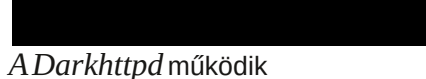

Akkor most menj az okos TV-hez és játszd le az átkódolt MP4-es fájlt.

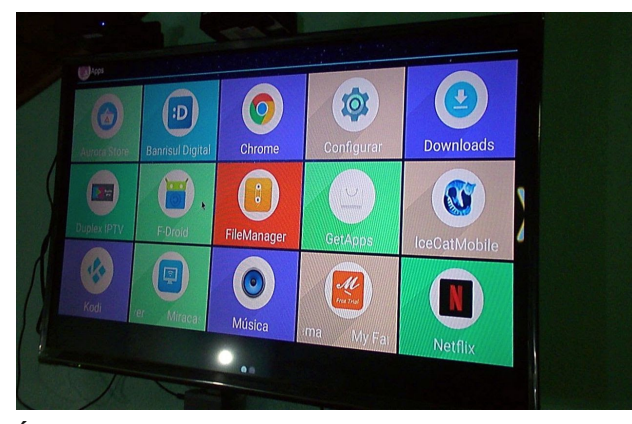

Én a TV-re az IceCat Mobile-t telepítettem, ami egy FSF-készítette Firefox-leszármazott.

Az IceCat megnyitása és a számítógépen futó webszerverre irányítása után valahogy így néz ki a TV képernyője:

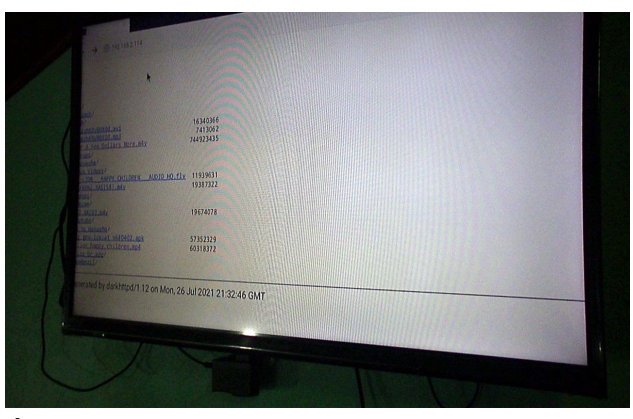

És a videó fájlra kattintva az kapjuk, amit szerettünk volna: a DVD-ről származó videó fájl megy a TV-n.

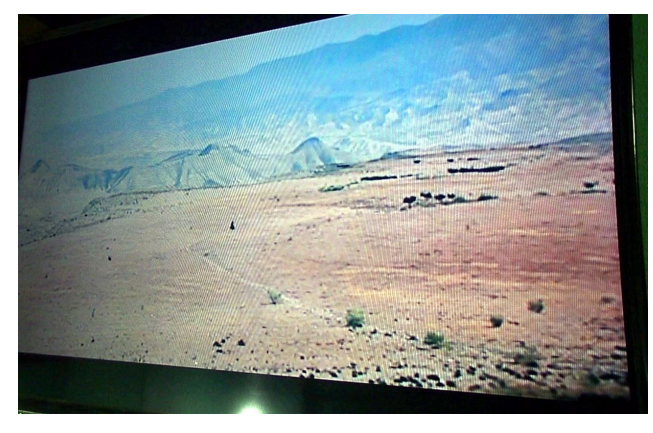

Ezzel a megoldással képes voltam konvertálni a DVD-fájlokat probléma nélkül, és mivel nem folyik dekódolás, hiszen a Darkhttpd csak átküldi a fájt a hálózaton keresztül, a Blue Ray és hasonló médiumok nagy felbontású lejátszási képessége esetén a szűk keresztmetszete a sávszélességed lesz. Nem próbáltam egyidőben egynél több TV-vel, de elméletileg lehetséges. És, webszerver lévén, mobilra, táblagépre és más hordozható eszközre is sztrímelhető.

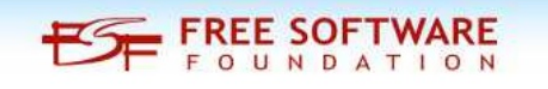

### Sztrímelés okos TV-re PCLinuxOS alatt

Remélem, tetszett ez a gyorstipp és probléma nélkül tudod nézni a DVD-gyűjteményedet a ház körül az okos TV-den.

És itt egy videó a teljes folyamatról.

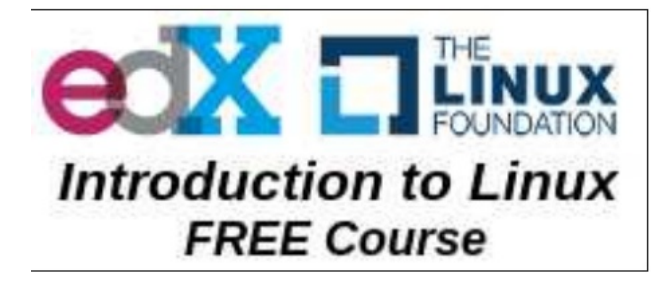

# **Donate To PCLinuxOS**

Community Supported. No Billionaires/Millionaires. No Corporate Backing Or Funding.

Click here to make a one-time donation through Google Checkout.

Or, click one of the amounts down below to make a monthly, recurring donation.

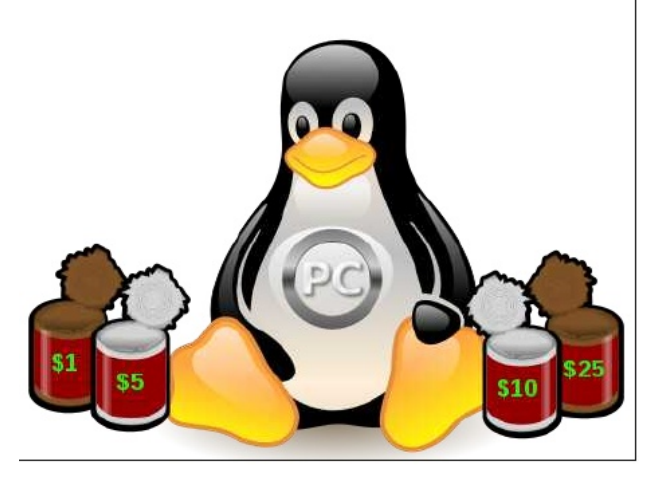

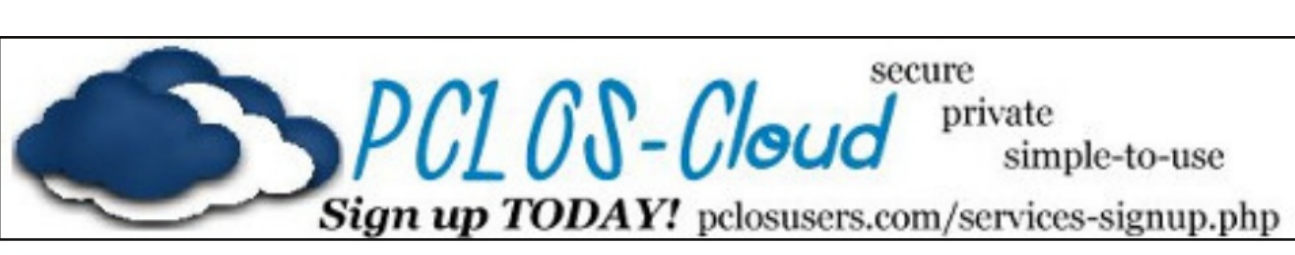

# **Screenshot Showcase**

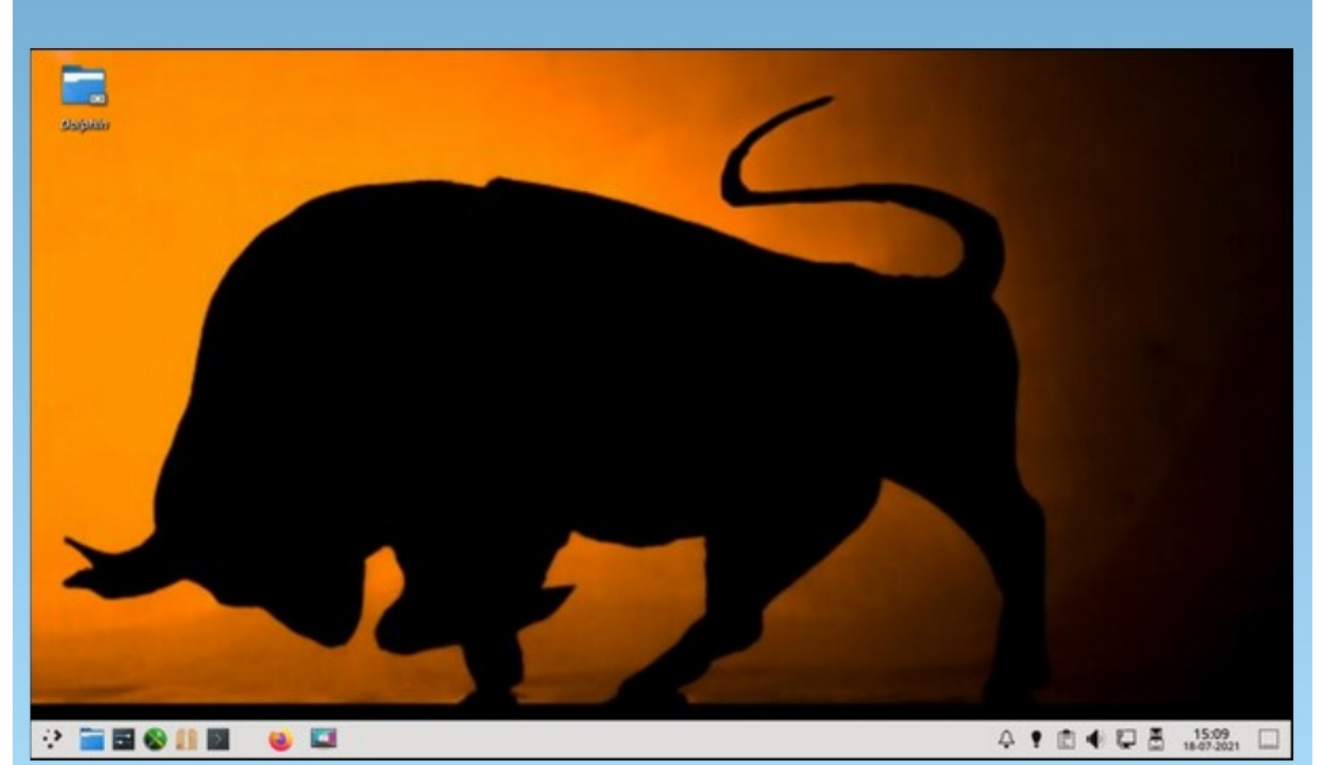

Posted by mutse, July 18, 2021, running Mate.